## Upload af fil

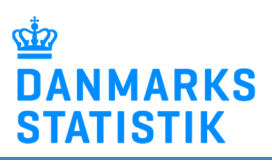

- Gem fil på din pc
- Gå til <u>www.dst.dk/KRRAD</u> og vælg indberetningen
- Vælg "Start indberetning" og log ind med NemID medarbejdersignatur.
- Upload filen for den relevante periode:

## Klik på 🛛 🔍

| Indberetning til Danmarks Stattstik<br>[Statistiknavn] |                         |                                              |           | Danmarks Statistik<br>CVR-nr.: 17150413 |
|--------------------------------------------------------|-------------------------|----------------------------------------------|-----------|-----------------------------------------|
| Information og hjælp til indberetning                  |                         |                                              |           | Log ud                                  |
| CVR-nr.:                                               | Statistik:              |                                              |           |                                         |
| Indberetter for:<br>17150413 - Danmarks Statistik 🗸    | Indberen<br>[Statistikn | ar til flere statistikker. Vælg evt.<br>avnj | en anden: |                                         |
| Vælg journalnummer og periode:                         |                         |                                              |           |                                         |
| <ul> <li>Journalnummer: 171504131,</li> </ul>          | Frist                   | 🙂 Status                                     |           | *                                       |
| Blanket: [Periode (fx måned eller år)]                 | 2016-09-01              | Skal udfyldes                                | - O       |                                         |

## Klik på Gennemse for at finde filen på din PC.

| dberetning til Danmarks Statis<br>Statistiknavn] |                      |                                       |                                                           | Navn<br>Danmarks Statistik<br>CVR-nr.: 17150413 |
|--------------------------------------------------|----------------------|---------------------------------------|-----------------------------------------------------------|-------------------------------------------------|
| formation og hjælp til indberetr                 | ning                 |                                       |                                                           | Log ud                                          |
| Fil-indberetning fo                              | r Udenrigshandel med | økologiske varer                      |                                                           |                                                 |
| Der indsendes filer for:                         |                      |                                       | Sådan gør du                                              |                                                 |
| Indberetning:                                    | [Statistiknavn]      |                                       | 1. Veiledning og evt. fil til download                    |                                                 |
| Periode:                                         | 2015                 |                                       | 2. Gem fil med data på PC                                 |                                                 |
| Indberetter CPR/CVR:                             | 17150413             |                                       | <ol> <li>Vælg fil til upload: Klik på knappen:</li> </ol> |                                                 |
| Journal nr:                                      | 171504131            |                                       | Gennemse, og vælg fil.                                    |                                                 |
| Vælg fil                                         |                      | Gennemse                              | 4. Upload tii: kiik pa knappen: Upload tii<br>DST         |                                                 |
|                                                  |                      |                                       |                                                           |                                                 |
| Kommentar til indsendelsen                       | 1                    |                                       | 7                                                         |                                                 |
|                                                  |                      | · · · · · · · · · · · · · · · · · · · | ^                                                         |                                                 |
|                                                  |                      |                                       | $\sim$                                                    |                                                 |
| Foretag anden indberetning                       |                      | Upload til DST >                      | >                                                         |                                                 |
|                                                  |                      |                                       |                                                           |                                                 |

Klik på Upload til DST for at indsende. Nu er filen sendt til Danmarks Statistik.

| dberetning til Danmarks Statut<br>Statistiknavn] | ik                      |                  |                 |                                                                     | Navn<br>Danmarks Statistik<br>CVR-nr.: 17150413 |
|--------------------------------------------------|-------------------------|------------------|-----------------|---------------------------------------------------------------------|-------------------------------------------------|
| formation og hjælp til indberetr                 | ning                    |                  |                 |                                                                     | Log ud                                          |
| Fil-indberetning fo                              | or Udenrigshandel med g | økologiske varer |                 |                                                                     |                                                 |
| Der indsendes filer for:                         |                         |                  |                 | Sådan gør du                                                        |                                                 |
| Indberetning:                                    | [Statistiknavn]         |                  |                 | 1. Veiledning og evt. fil til download                              |                                                 |
| Periode:                                         | 2015                    |                  |                 | 2. Gem fil med data på PC                                           |                                                 |
| Indberetter CPR/CVR:                             | 17150413                |                  |                 | <ol><li>Vælg fil til upload: Klik på knappen:</li></ol>             |                                                 |
| Journal nr:                                      | 171504131               |                  |                 | Gennemse, og vælg fil.                                              |                                                 |
| Vælg fil                                         |                         |                  |                 | <ol> <li>Opload til: Klik på knappen: Opload til<br/>DST</li> </ol> |                                                 |
|                                                  |                         |                  | Gennemse        |                                                                     |                                                 |
| Kommentar til indsendelsen                       |                         |                  | Ĵ               |                                                                     |                                                 |
| Foretag anden indberetning                       |                         | Uj               | oload til DST > |                                                                     |                                                 |